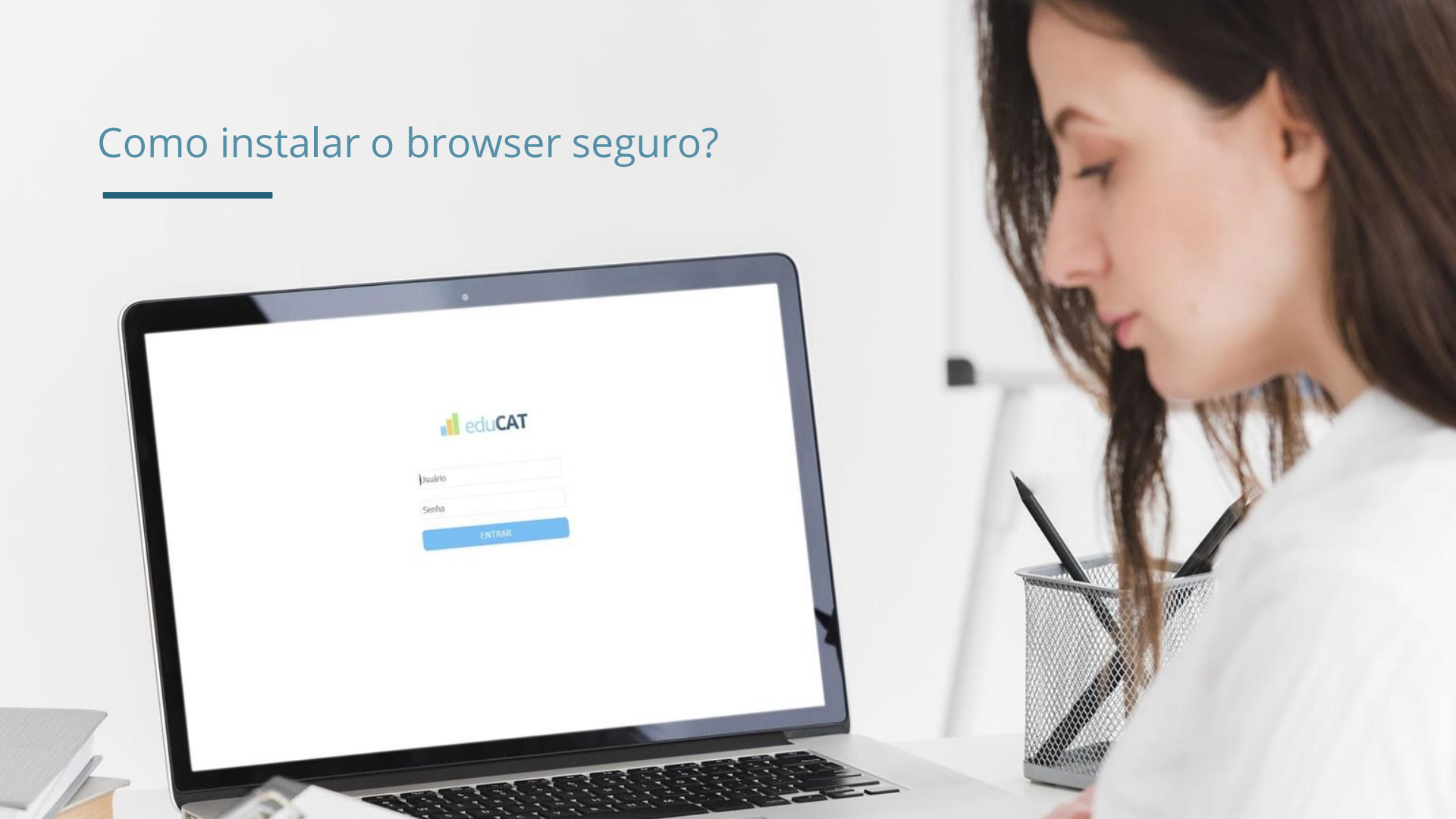

## Efetue a instalação com antecedência à data do pré-teste!

## CONTEÚDO

01 Especificações

02 Instalação e Execução

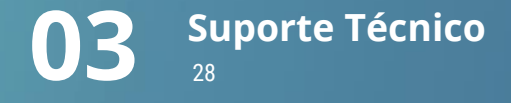

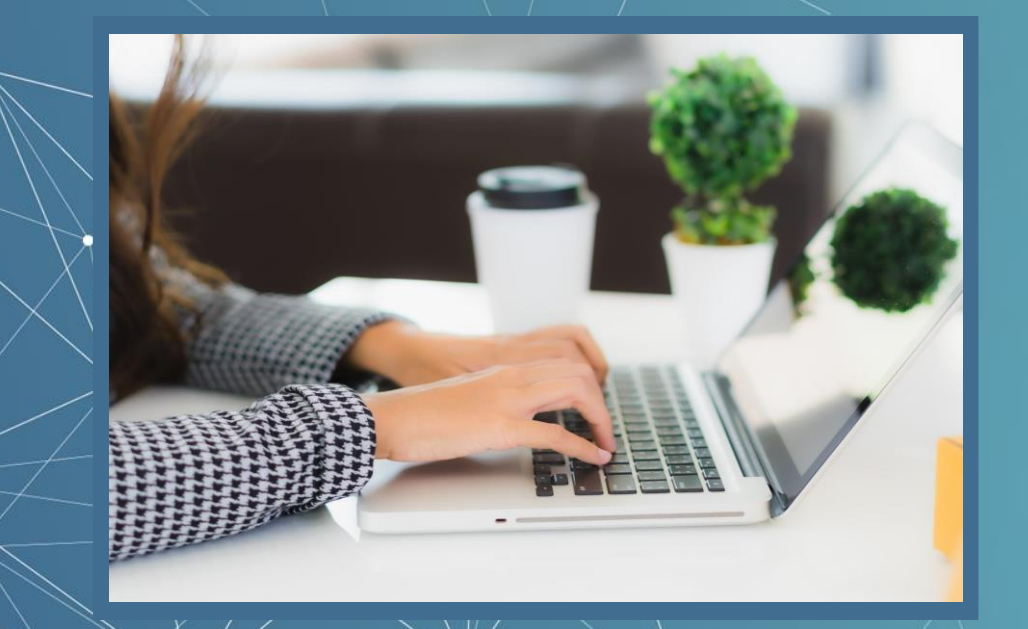

#### O que é o browser seguro?

Um ambiente para aplicação de exames virtuais que, durante a sua execução impede<sup>o</sup> qualquer tentativa de interação com outras aplicações enquanto a prova é realizada.

Os tópicos a seguir detalham o procedimento de instalação e execução do **Browser Seguro.** 

# 01 Especificações

i) Dispositivos Apple e Linux não serão permitidos.

 $\bigcirc$ 

Linux

ubuntu®

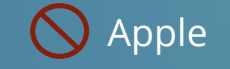

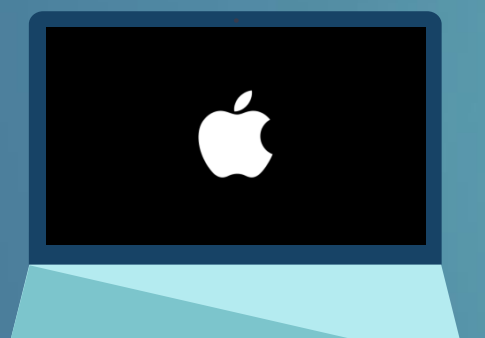

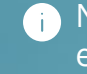

Não será possível a realização das provas via tablet e/ou smartphone:

#### S Tablet e Smartphone

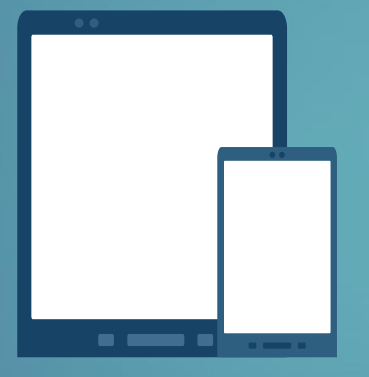

Conforme edital, não será responsabilidade da instituição qualquer incompatibilidade do Browser Seguro com tais equipamentos.

Requisitos básicos para instalação na proxima pagina.

#### Requisitos para instalação

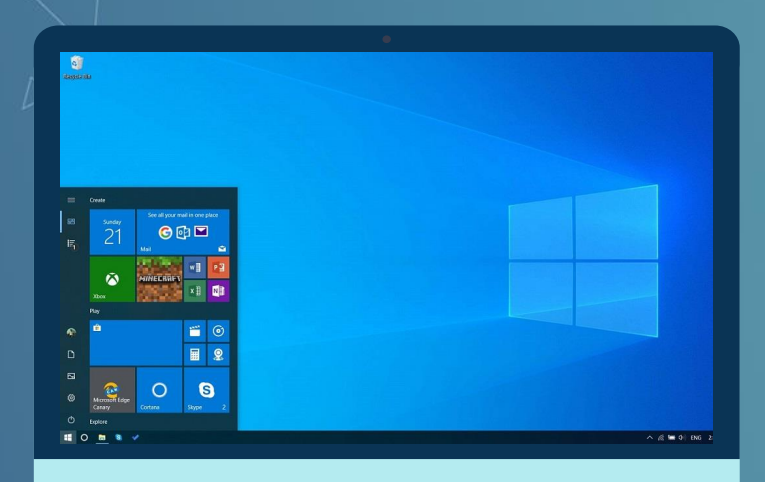

Requisitos minimos para que o sistema funcione no seu computador:

- Processador Core i3 ou superior.
- Memória RAM 4GB ou superior.
- Câmera frontal de 1.0 Mega Pixel ou superior.
- Microfone.
- Espaço livre para armazenamento de mais de 500MB.
- Um dos seguintes Sistemas Operacionais: Windows 7 ou superior.
- Acesso à Internet com velocidade mínima de 10 (dez)
  Mbps (megabits por segundo)

Para verificar o sistema operacional do seu computador e os requisitos mínimos descritos na página anterior, siga os próximos passos:

#### 10.

Clique no botão iniciar, localizado no canto extremo esquerdo e inferior da tela.

(a) Firefox iX Developer 2.40 SP3 Acrobat Reader DC . MasterTool IEC XE 3.17 AutoCAD 2017 - English . Computador WIN-PAK User Interface Painel de Controle Word Dispositivos e Impressora: iX Developer 2.40 SP2 Programas Padrão TVision Gerenciador do TVision Todos os Programas 2 🖽 O 🖿 🖲 🗸 SAMSUNG

Google Chrome

### **2°.**

Na caixa de pesquisas digite "Sistema". Após digitar, localize o ícone "Sistema" acima da caixa de pesquisas e clique sobre o mesmo.

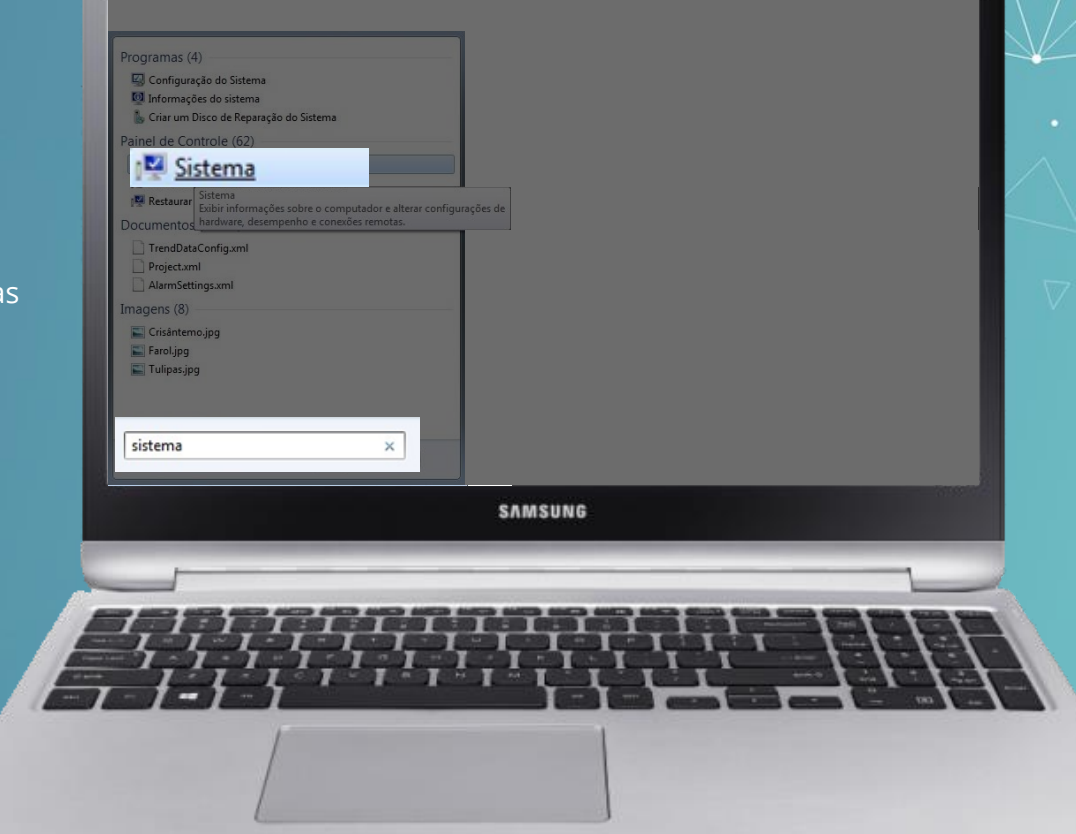

#### **3°**.

Uma tela se abrirá e as informações do seu sistema, como Edição do Windows, processador, memória instalada (RAM) e tipo de sistema, serão exibidas:

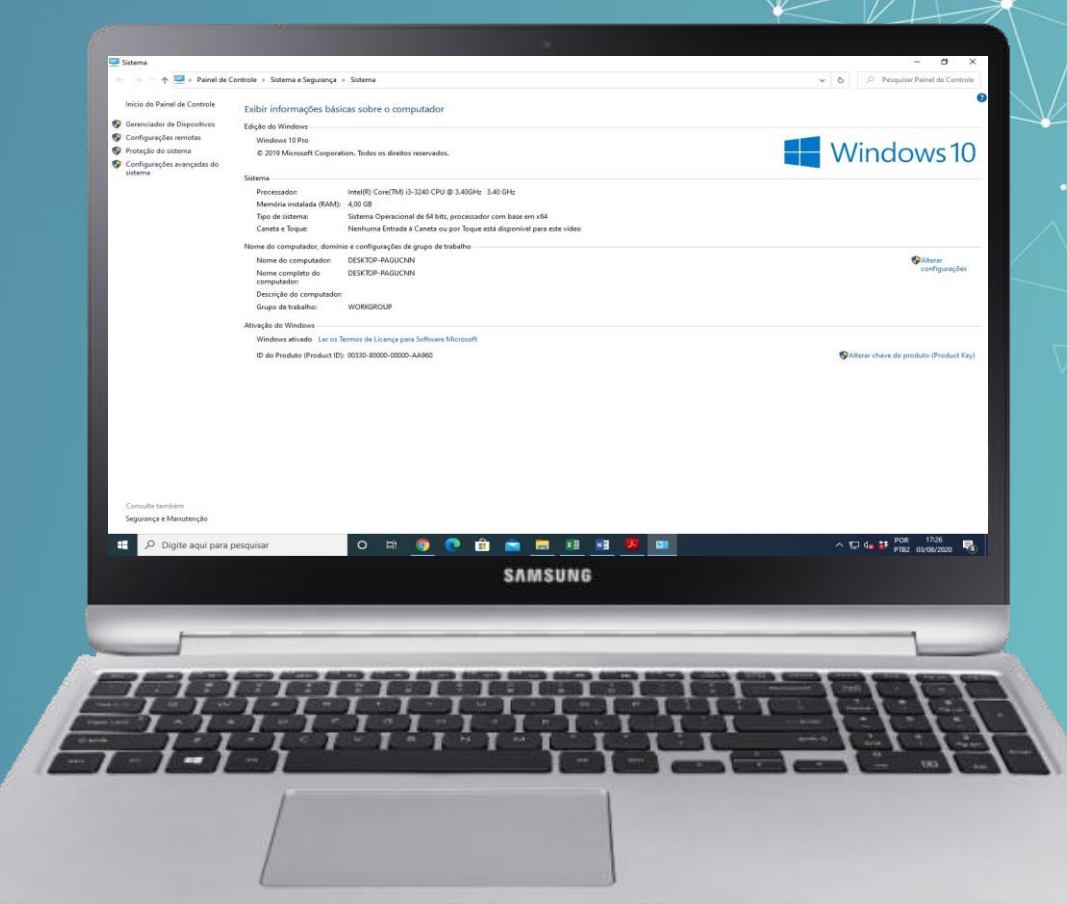

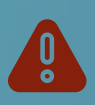

#### **IMPORTANTE:**

Caso tenha dificuldades, outro caminho para localizar as informações sobre o sistema operacional do seu computador está exemplificado no vídeo contido no link abaixo. Clique e assista:

https://youtu.be/GKeriL-Ycx4

## 02 Instalação e Execução

## C. Instalação e Execução

O primeiro passo para a instalação é efetuar o download do arquivo contido no link abaixo indicado:

https://instaladoresexams.s3.amazonaws.com/sbd/Exams+sbd+Instalador.exe

Caso a mensagem de confirmação apareça, como na imagem exibida ao lado, clique em manter para prosseguir.

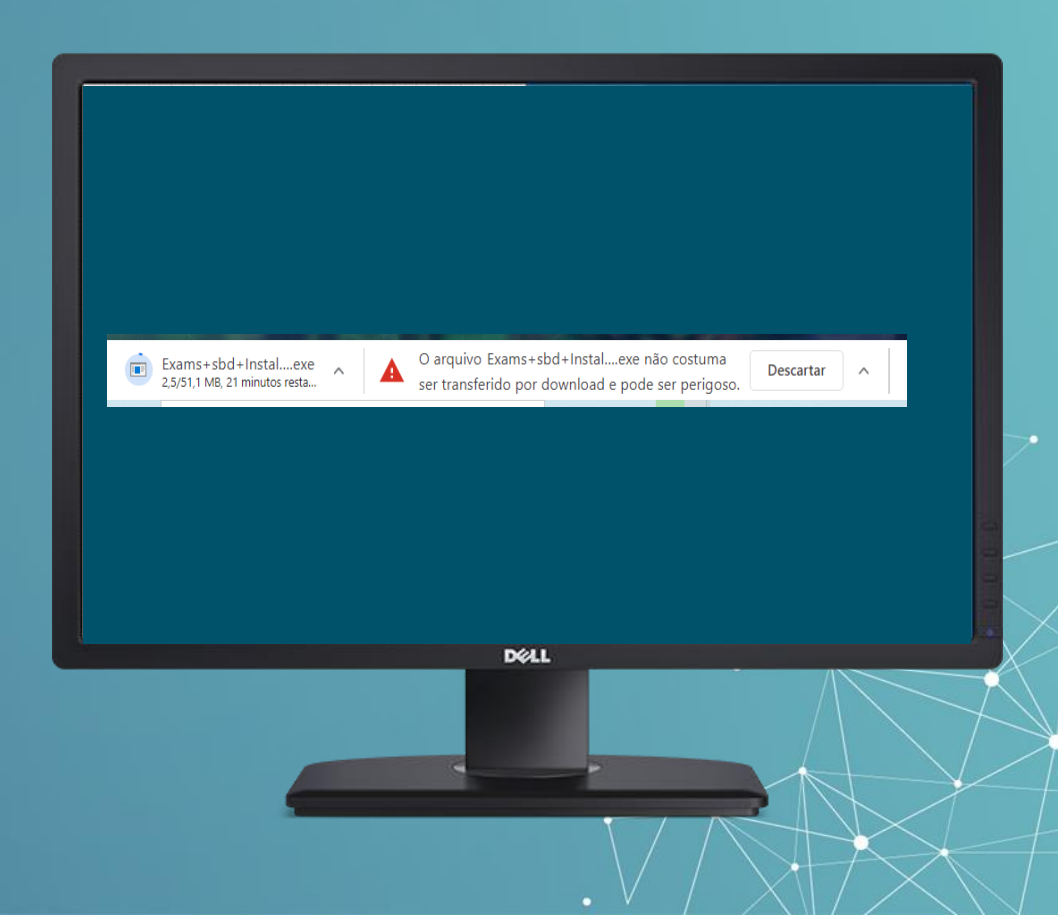

### D.

Execute o arquivo baixado clicando duas vezes sobre o ícone.

Caso a mensagem abaixo apareça, clique em mais informações:

#### O Windows protegeu o computador

O Microsoft defender SmartScreen Impediu que um aplicativo não reconhecido fosse iniciado. A execução deste aplicativo pode colocar o computador em risco. <u>Mais informações</u>

DELL

Não executar

×

### Ε.

Após, clique em "Executar assim mesmo", conforme tela ao lado:

#### O Windows protegeu o computador

O Microsoft defender SmartScreen impediu que um aplicativo não reconhecido fosse iniciado. A execução deste aplicativo pode colocar o computador em risco.

Aplicativo: Exams+sbd+Instalador.exe Fornecedor: Fornecedor desconhecido

Executar assim mesmo

Não executar

 $\times$ 

DELL

| Controle de Conta de Usuário ×<br>Deseja permitir que este aplicativo de um<br>fornecedor desconhecido faça alterações no<br>seu dispositivo? |  |
|----------------------------------------------------------------------------------------------------|--|
| Fornecedor: Desconhecido<br>Origem do arquivo: Baixado da Internet<br>Mostrar mais detalhes<br>Sim Não                                        |  |
|                                                                                                    |  |

#### **F**.

Aguarde até que a tela ao lado seja exibida e pressione "Sim" para continuar.

#### G.

Em seguida, será exibida uma tela com os termos de licença do browser. Para prosseguir, clique em "Seguinte".

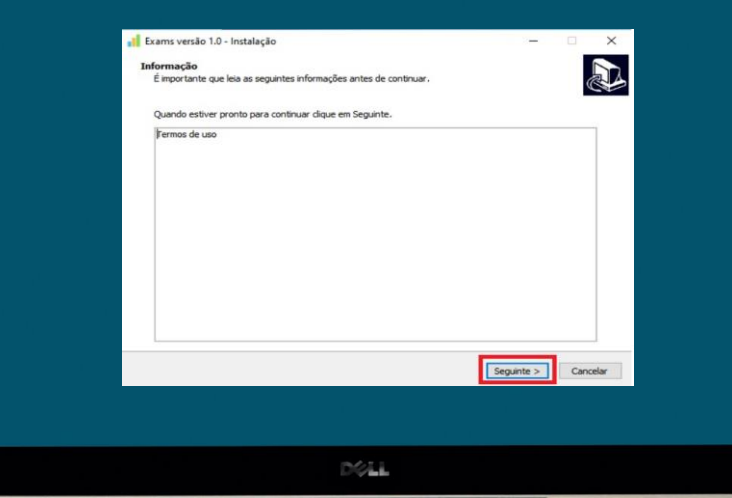

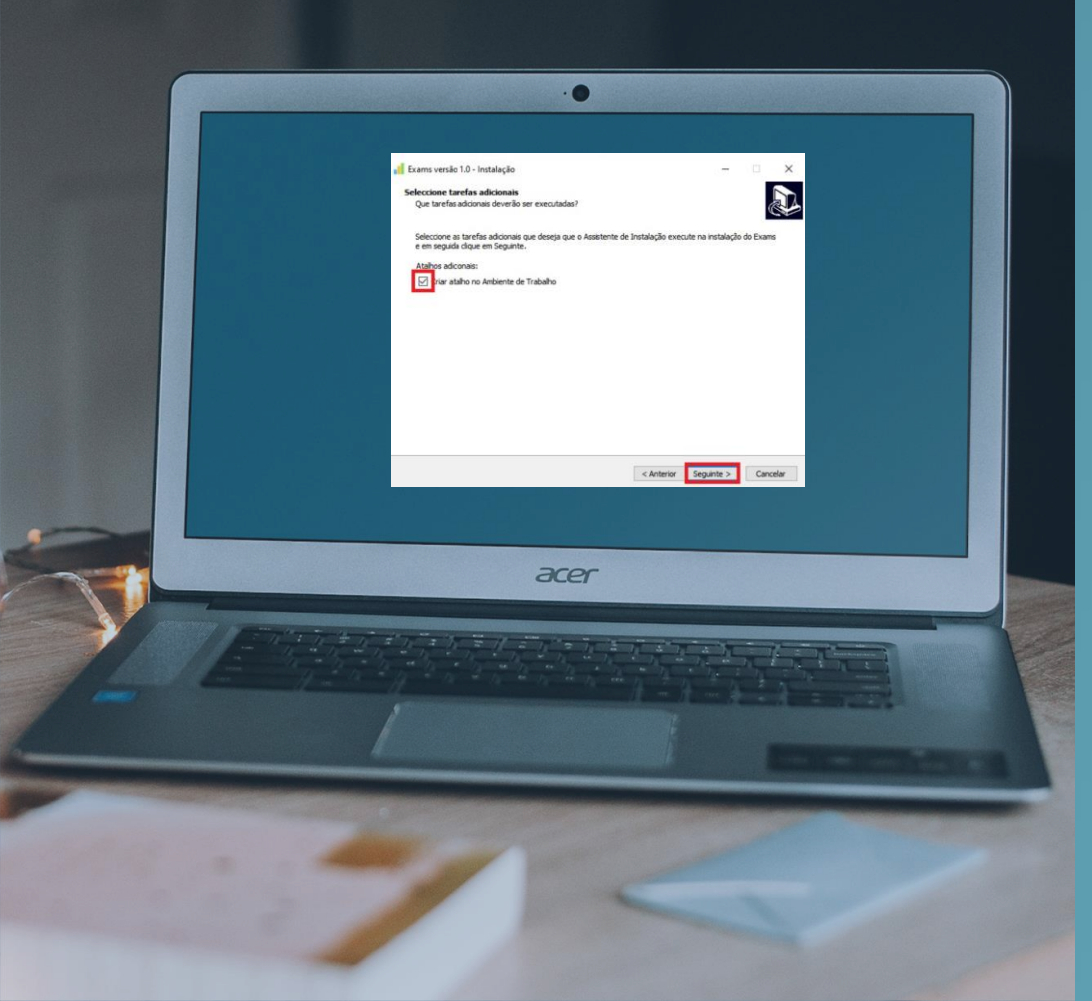

#### Η.

Para facilitar a sua visualização do arquivo, selecione a opção "Criar atalho no Ambiente de Trabalho" e clique em seguinte

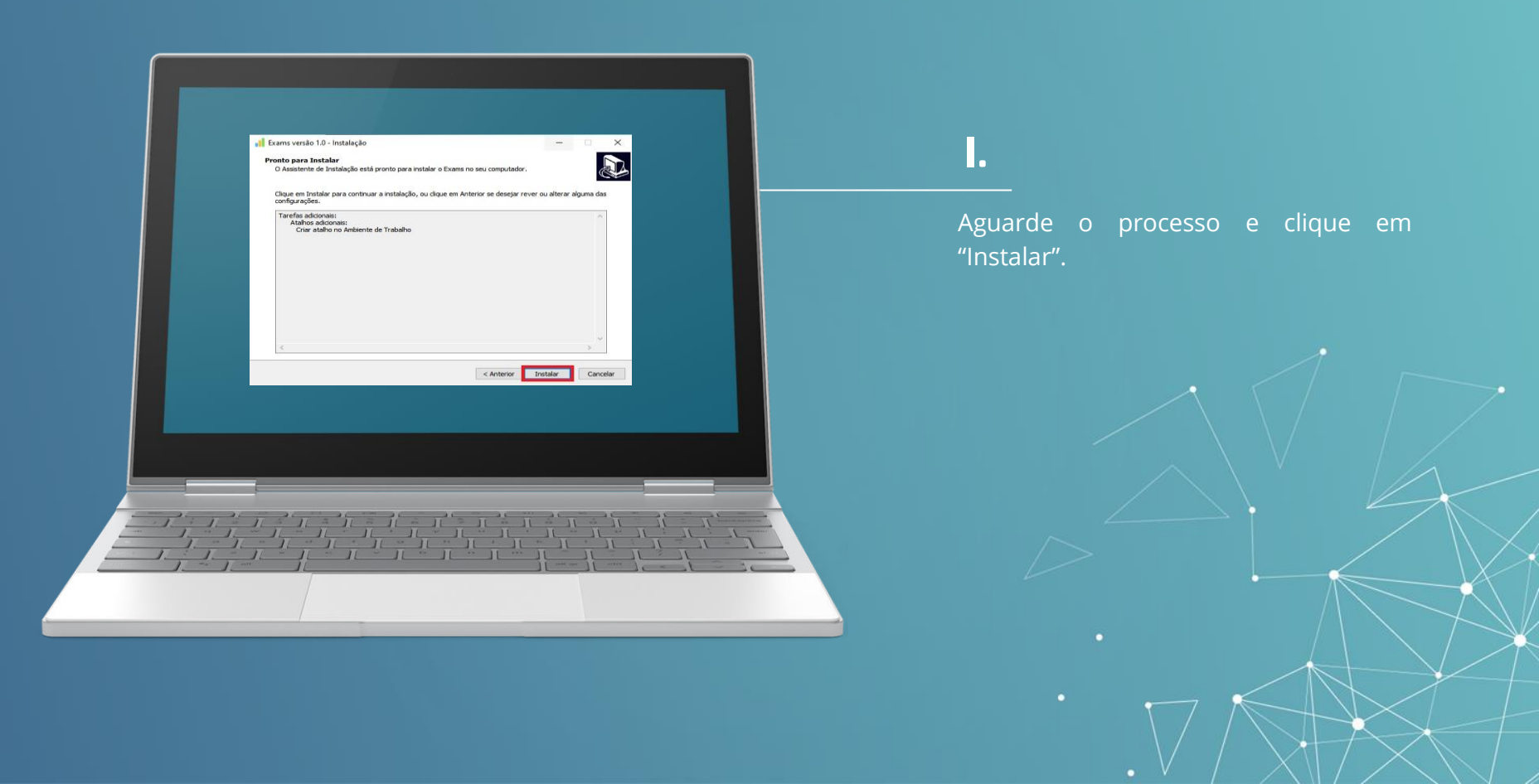

### J.

Concluída a instalação será exibida a tela ao lado.

Selecione a opção "Executar o Exame" e, após, clique em concluir.

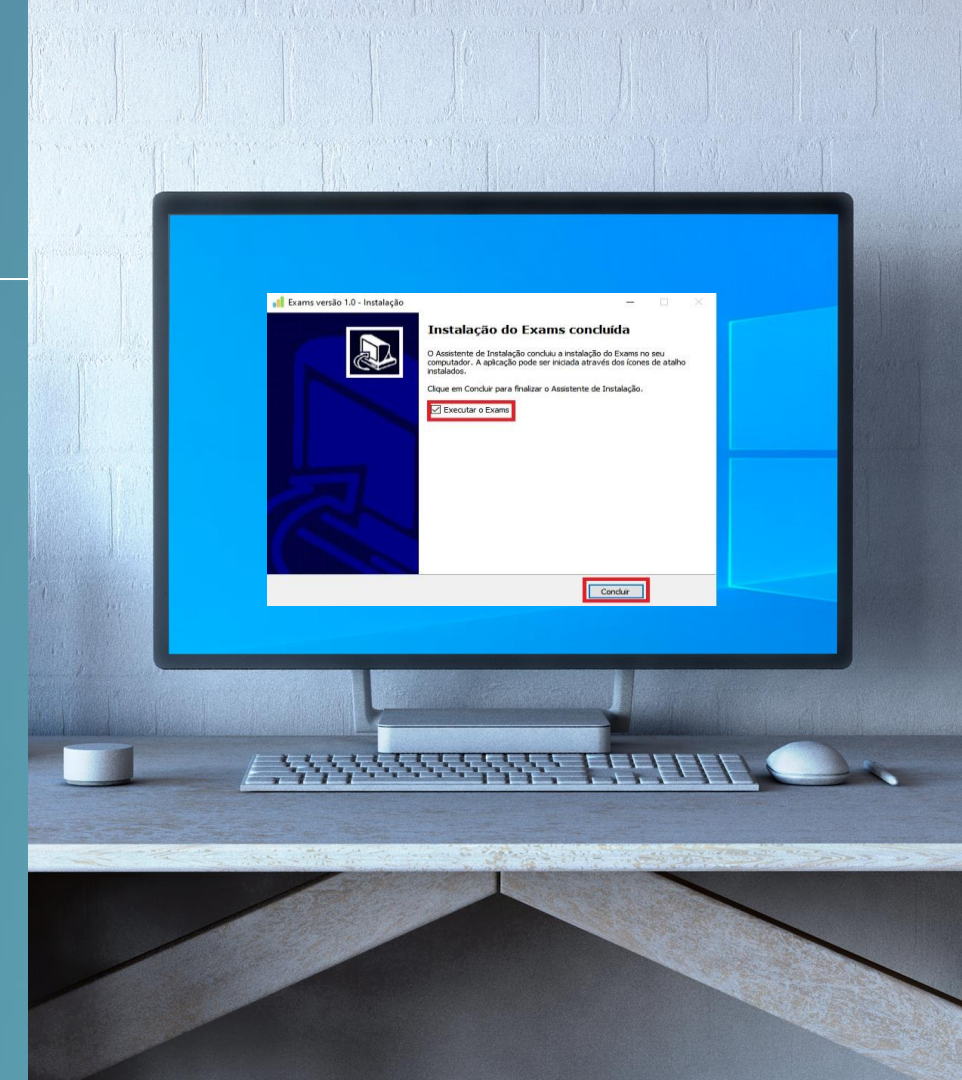

#### **IMPORTANTE:**

Para entrada e saída no Browser Seguro digite a senha abaixo:

Senha Entrada: 2020

Senha Saída: 2020

Para acessar a plataforma de provas, dentro do Browser Seguro, você deverá digitar o login e senha conforme indicação:

<u>Usuário:</u> CPF (somente números) <u>Senha:</u> Data de nascimento (DDMMAAAA)

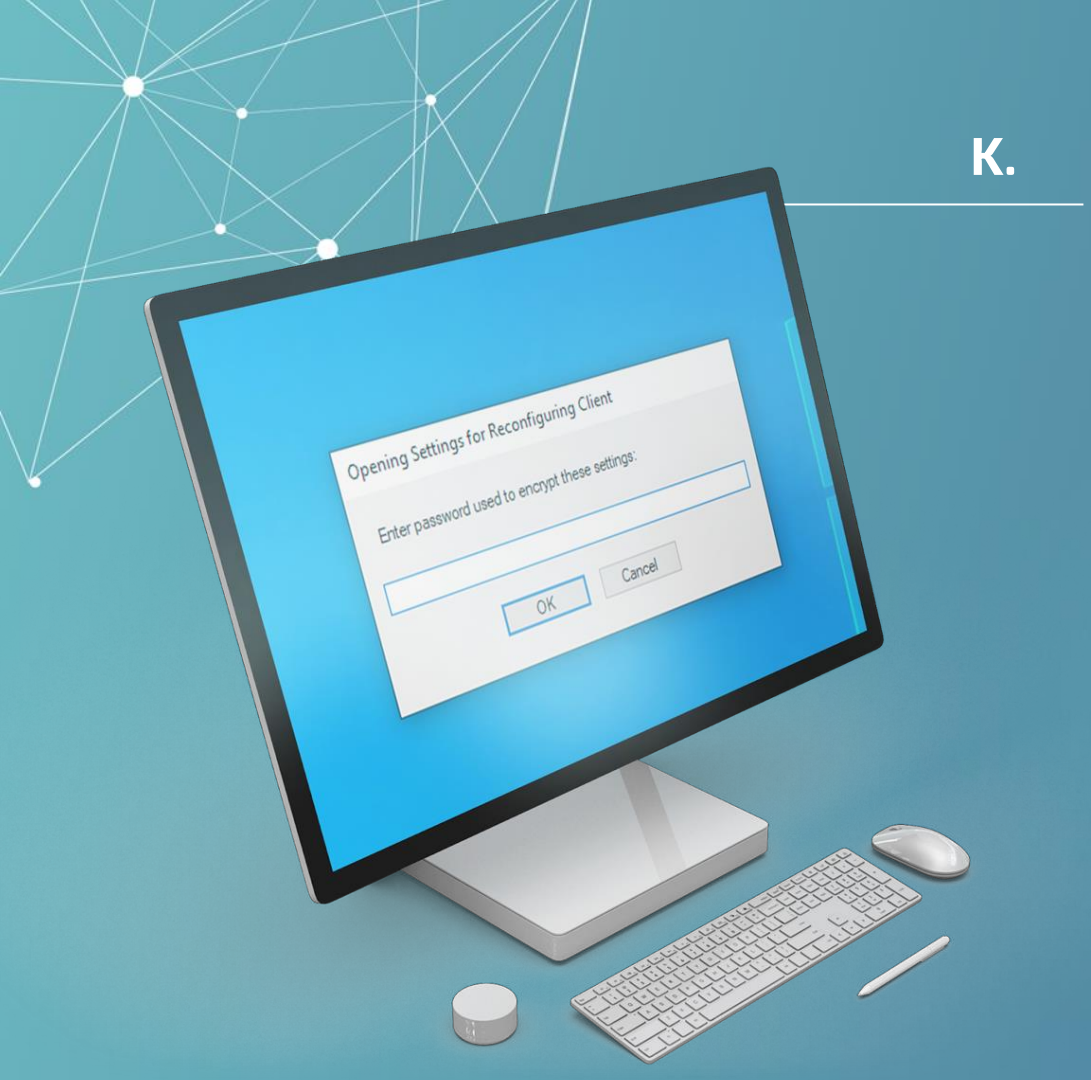

O Ambiente de Prova Online para Windows se abrirá e exibirá uma caixa de diálogo semelhante à figura ao lado.

Nesta etapa, você deverá digitar a senha de autenticação de ENTRADA no programa e depois clicar em "OK" para prosseguir.

Senha Entrada: 2020

#### L.

O Browser Seguro só é acessado após o fechamento de todos os programas que estejam sendo executados em seu computador.

Caso algum programa esteja sendo executado a mensagem ao lado aparecerá indicando que os programas serão encerrados e, neste caso, você deverá clicar na opção **"OK"** para prosseguir.

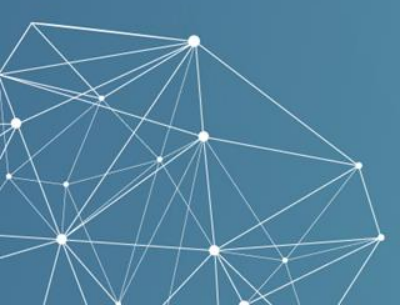

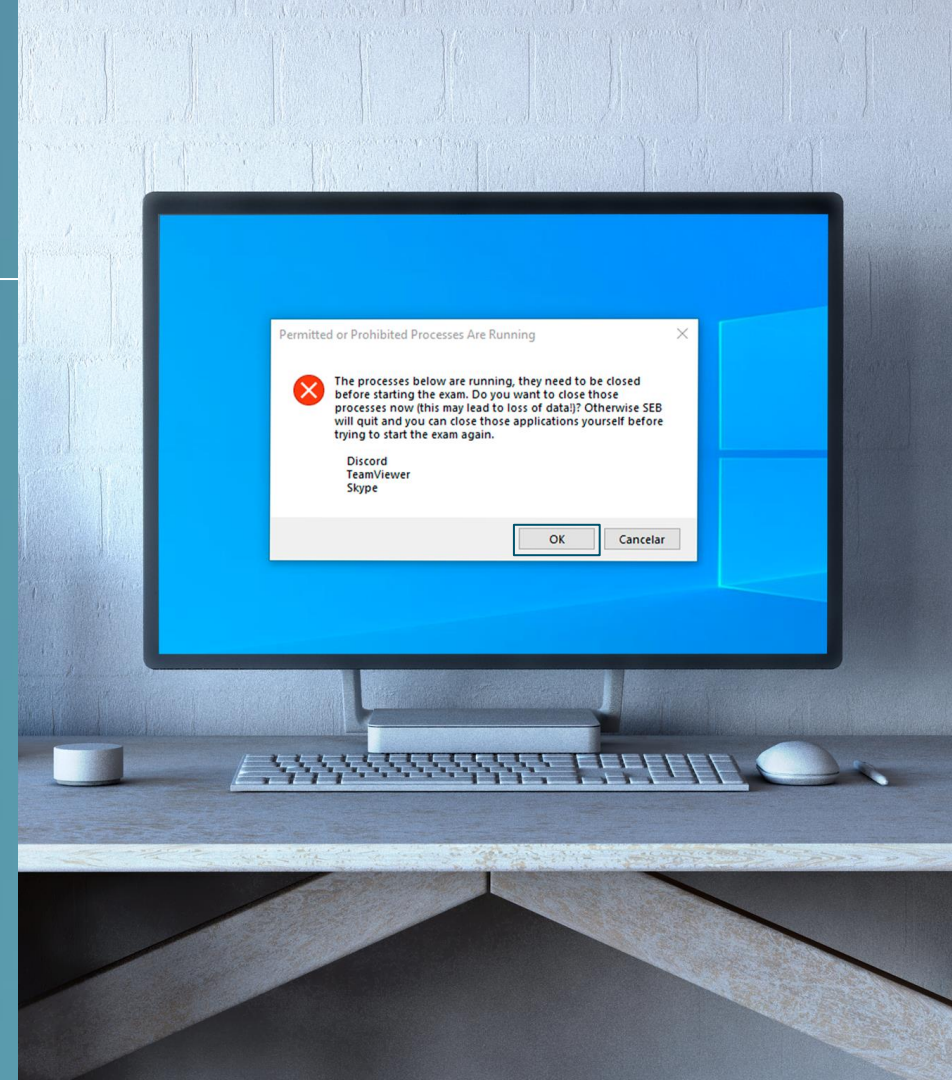

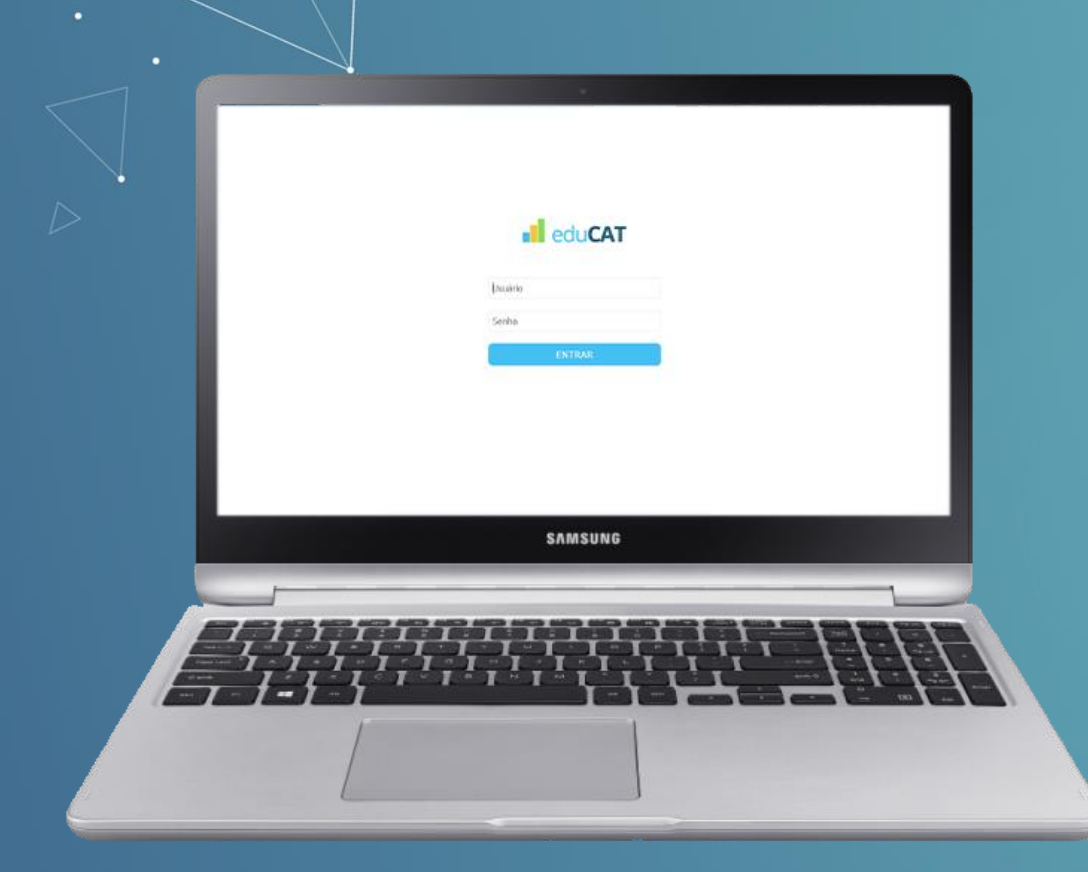

#### Μ.

Após a autenticação uma tela semelhante a que aparece ao lado será exibida e, desta vez, serão requisitadas as credenciais do usuário (usuário e senha).

Essas credenciais de acesso à prova são:

<u>Usuário:</u> CPF (somente números) <u>Senha:</u>Data de nascimento (DDMMAAAA)

|   | ell eduCAT Martans Matt                                                                                                    | as (+             |
|---|----------------------------------------------------------------------------------------------------|-------------------|
|   | Provas                                                                                                    |                   |
|   | 2ª série - Matemática Finalizada                                                                                                    |                   |
|   | Inicia: ∰ 31/12/2019 as 21:00 hs Término: ∰ 31/12/2019 as 21:00 hs Tempo: (◊ 01:00:00                                                        |                   |
|   |                                                                                                    |                   |
|   | 2* série - Matemática Finalizada<br>(1) Sugardot 9 air en 2139 - 13 air en 2139                                                              | -                 |
|   | Inicia: 🗇 31/12/2019 as 21:00 hs Término: 🛱 31/12/2019 as 21:00 hs Tempo: 🕲 01:00:00                                                         |                   |
|   | 2º série - Matemática                                                                                                    |                   |
|   | Dispersent 9 alsr em 2130-13 alsr em 2359  Iniciae: m 31/12/2019 as 21:00 hs Términe: m 31/12/2019 as 21:00 hs Termon restanter (0, 01:00:00 | _                 |
|   | Temple results ( 2000)                                                                                                    |                   |
|   | 2° série - Matemática Disponier<br>() Grapovier 9 aler em 21:30 - 13 aler em 23:59                                                           |                   |
|   | Início: — Término: — Tempo:—                                                                                                    |                   |
|   | 2° série - Matemática                                                                                                    |                   |
|   | 00 Dispundent 9 abrien 21:50 - 13 abrien 23:59                                                                                               | -                 |
|   | Inicio:                                                                                                    |                   |
|   | 2° série - Matemática<br>11 Osponluít Jaler en 2139 - 13 al ren 2359                                                                         | et                |
|   | Início: — Término: — Tempo: —                                                                                                    |                   |
|   | 2º série - Matemática                                                                                                    |                   |
|   | Disponent 9 altr em 2130 - 13 altr em 2339                                                                                                   |                   |
|   | Inicia: — Términa: — Tempo: —                                                                                                    |                   |
|   |                                                                                                    |                   |
|   |                                                                                                    |                   |
|   |                                                                                                    |                   |
|   |                                                                                                    |                   |
|   |                                                                                                    | 1 - 11 conchanner |
| · |                                                                                                    |                   |
|   |                                                                                                    |                   |
| 1 |                                                                                                    |                   |
|   |                                                                                                    |                   |
|   |                                                                                                    |                   |
|   |                                                                                                    |                   |

## Ν.

Parabéns! Nesta etapa, você já possui acesso a sua prova e no dia e horário indicados no edital ela estará disponível.

## **O.** Após a avaliação

Assim que você tenha finalizado e submetido a sua avaliação, estando certo de que deseja encerrar o ambiente de aplicação do exame, deverá clicar no ícone de logout exibido no canto direito inferior da tela, conforme imagem:

C

Será necessário informar a senha de saída:

Senha Saída: 2020

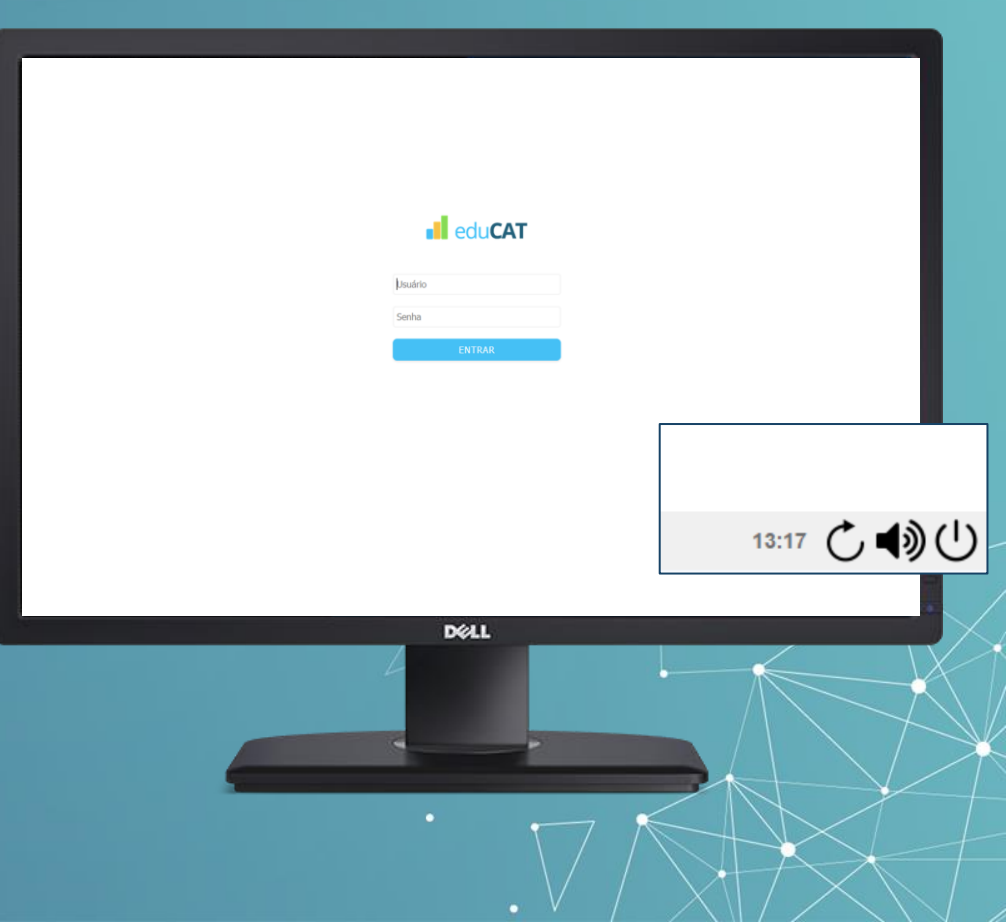

# 03 Suporte Técnico

## edu**CAT**

Qualquer dificuldade durante a instalação você poderá recorrer a nosso suporte técnico. Atendimento de segunda a sexta, de 09:00h às 19:00h. (horário de Brasília). Para facilitar o atendimento tenha em mãos seus dados de usuário.

WhatsApp (31) 99991-7595

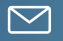

suporte@educat.net.br

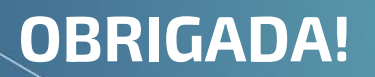